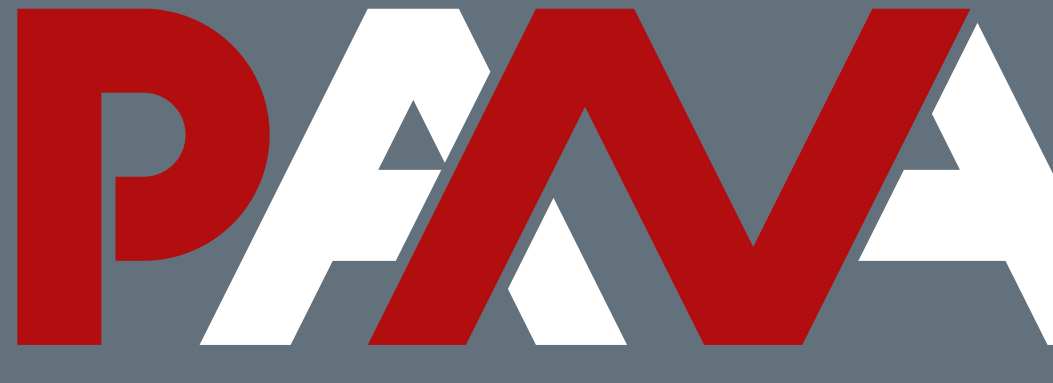

Polska Agencja Nadzoru Audytowego

# Instrukcja składania podpisu na sprawozdaniu rocznym w systemie STREFA

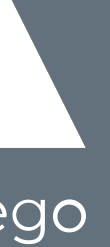

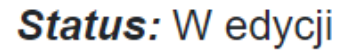

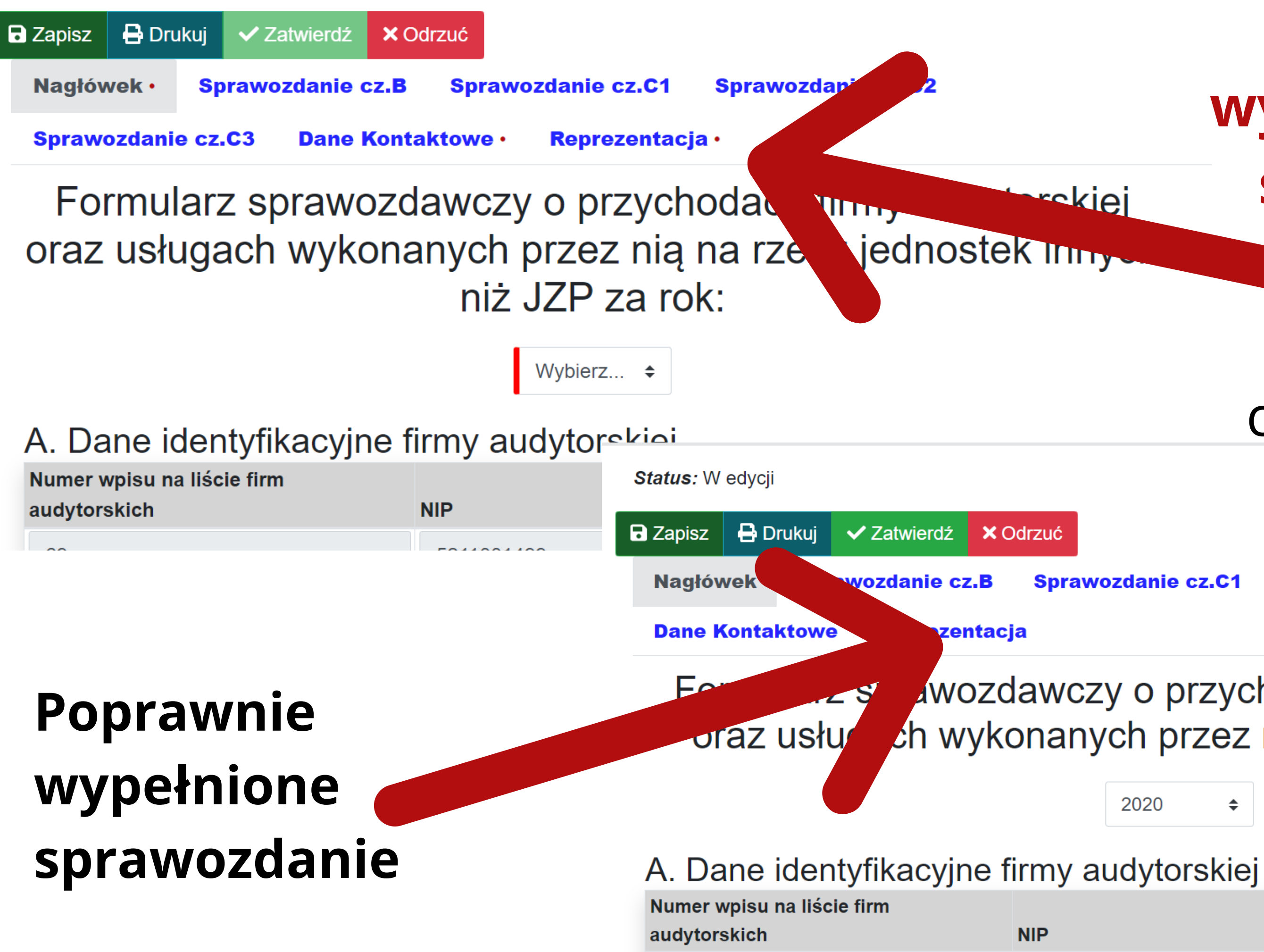

# Błędnie wypełnione części sprawozdania

### pojawiają się czerwone kropki

Sprawozdanie cz.C1

Sprawozdanie cz.C2

Sprawozdanie cz.C3

wozdawczy o przychodach firmy audytorskiej ch wykonanych przez nią na rzecz JZP za rok:

> 2020 \$

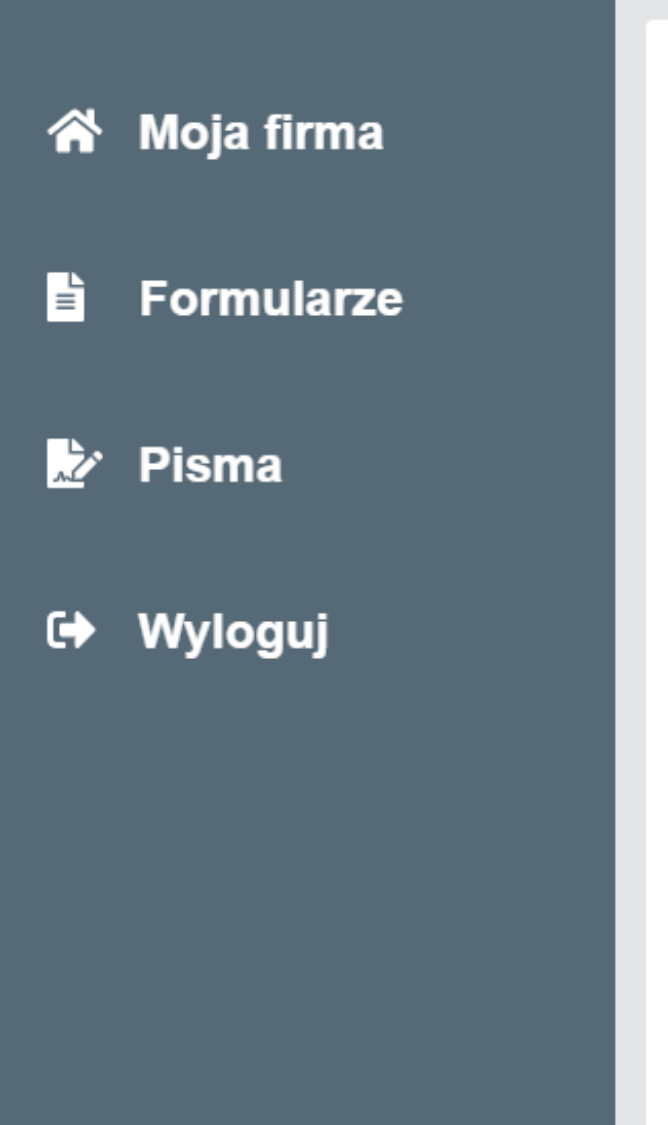

Status: W edycji

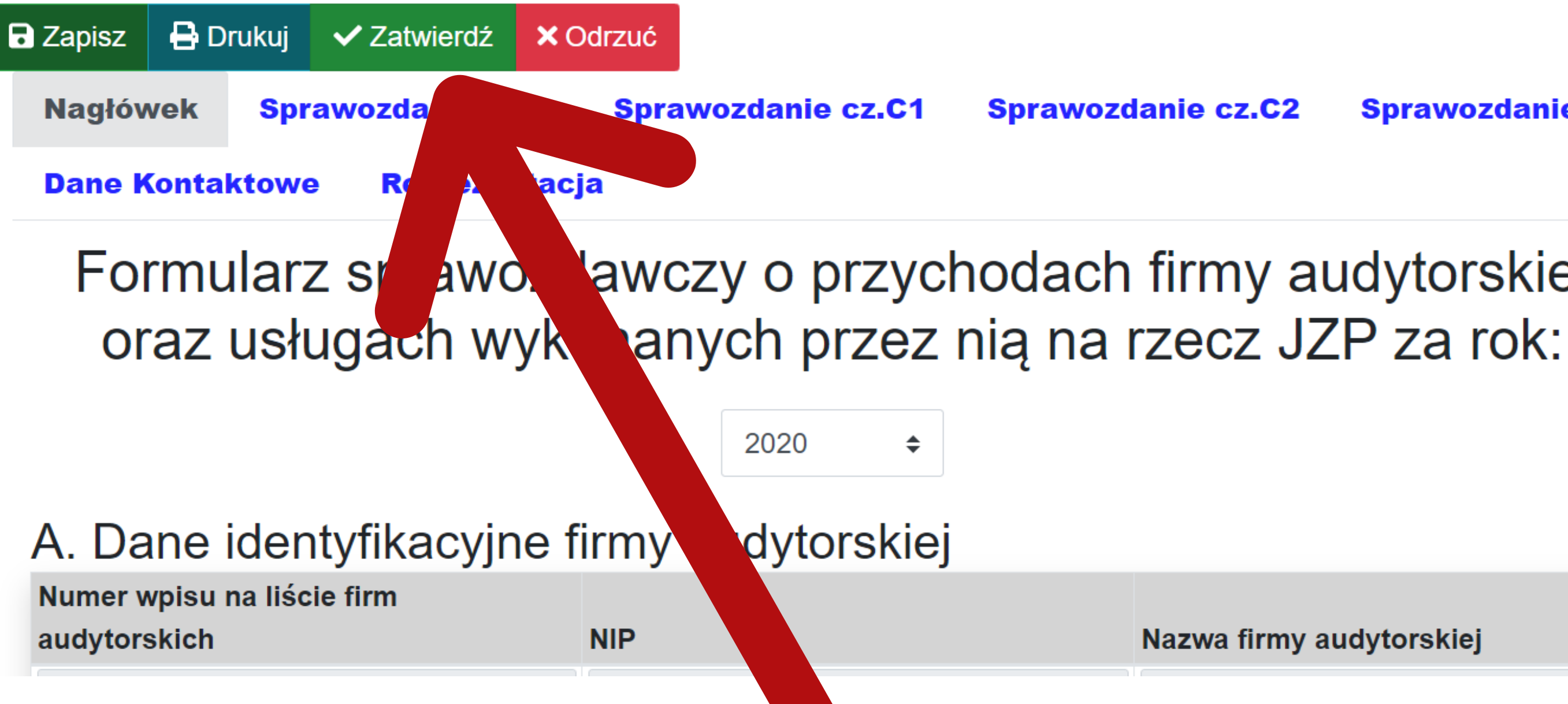

# Dla poprawnie wypełnionego sprawozdania klikamy przycisk "Zatwierdź"

Sprawozdanie cz.C2 Sprawozdanie cz.C3

# awo, lawczy o przychodach firmy audytorskiej

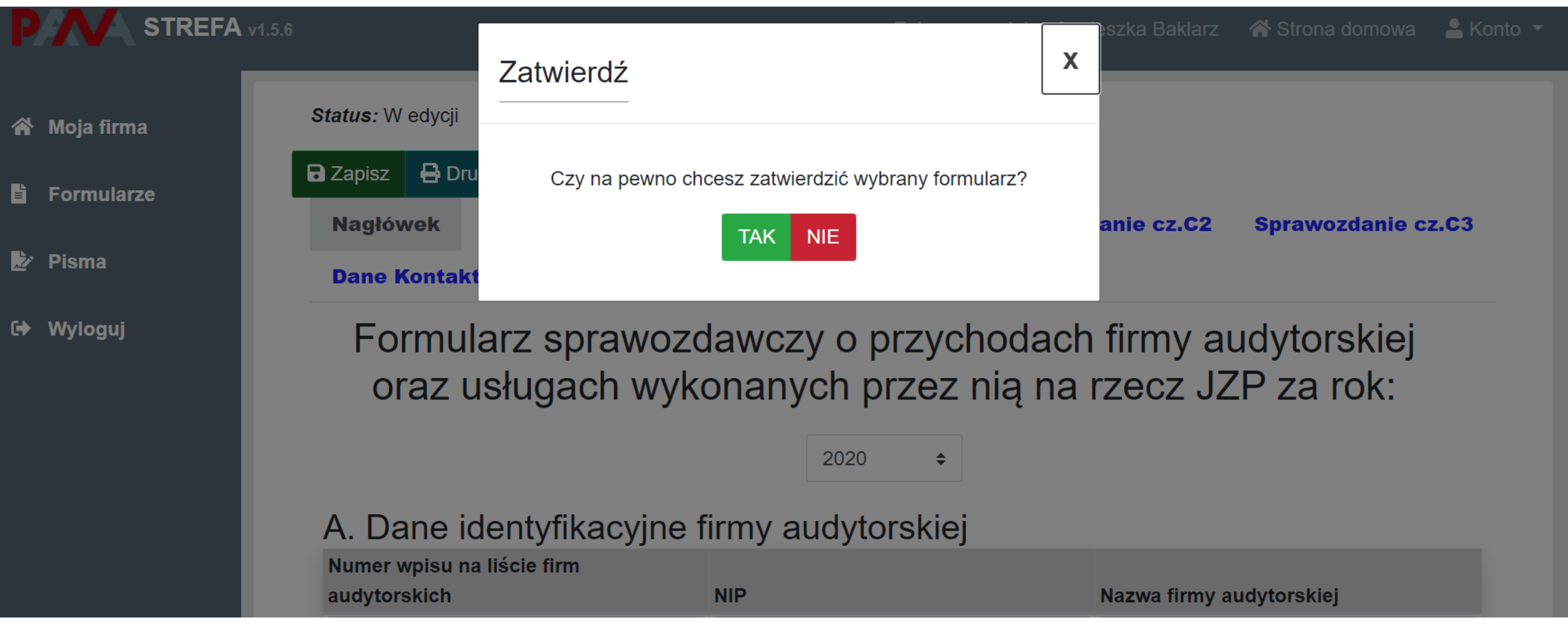

# Potwierdzamy wybór

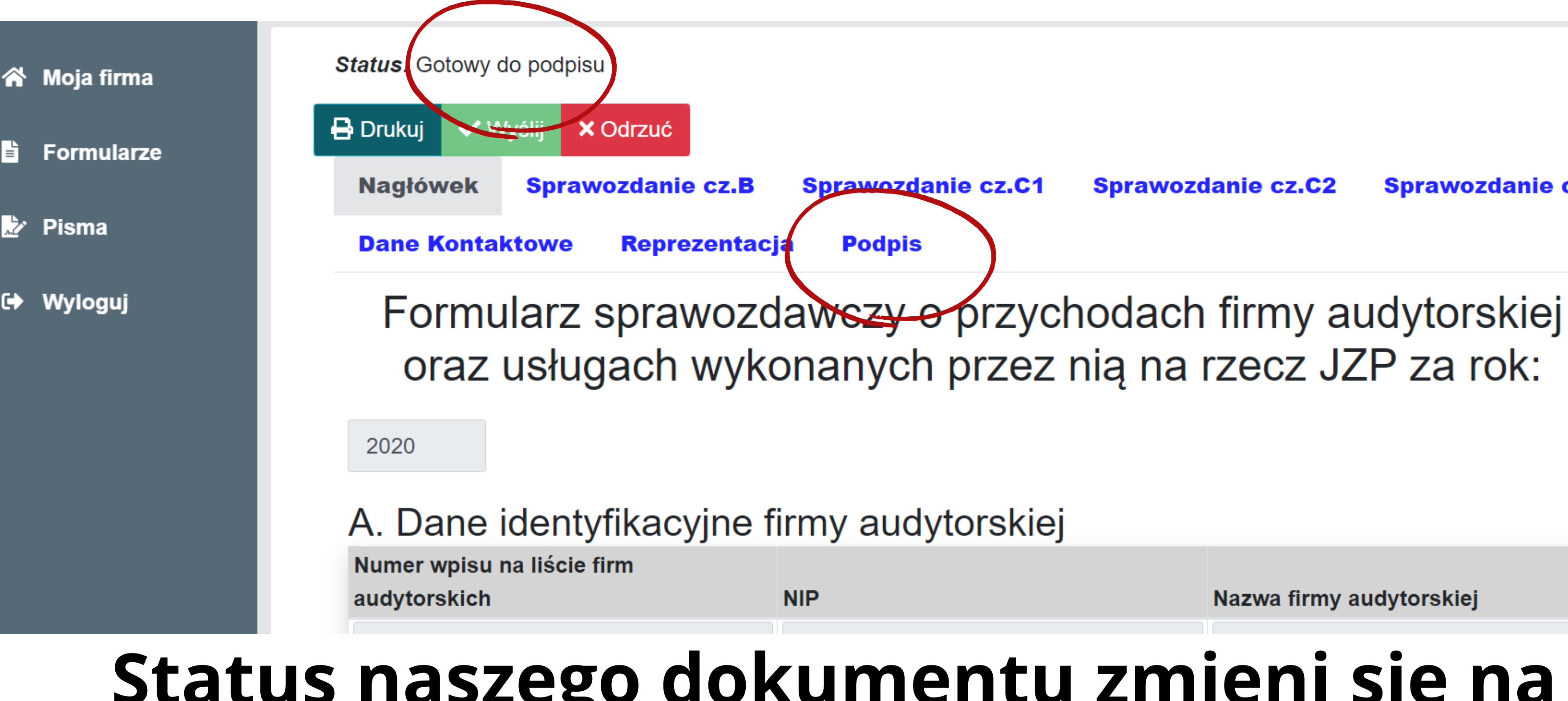

## Status naszego dokumentu zmieni się na "Gotowy do podpisu" Pojawi się także ikonka "Podpisu"

Sprawozdanie cz.C2 Sprawozdanie cz.C3

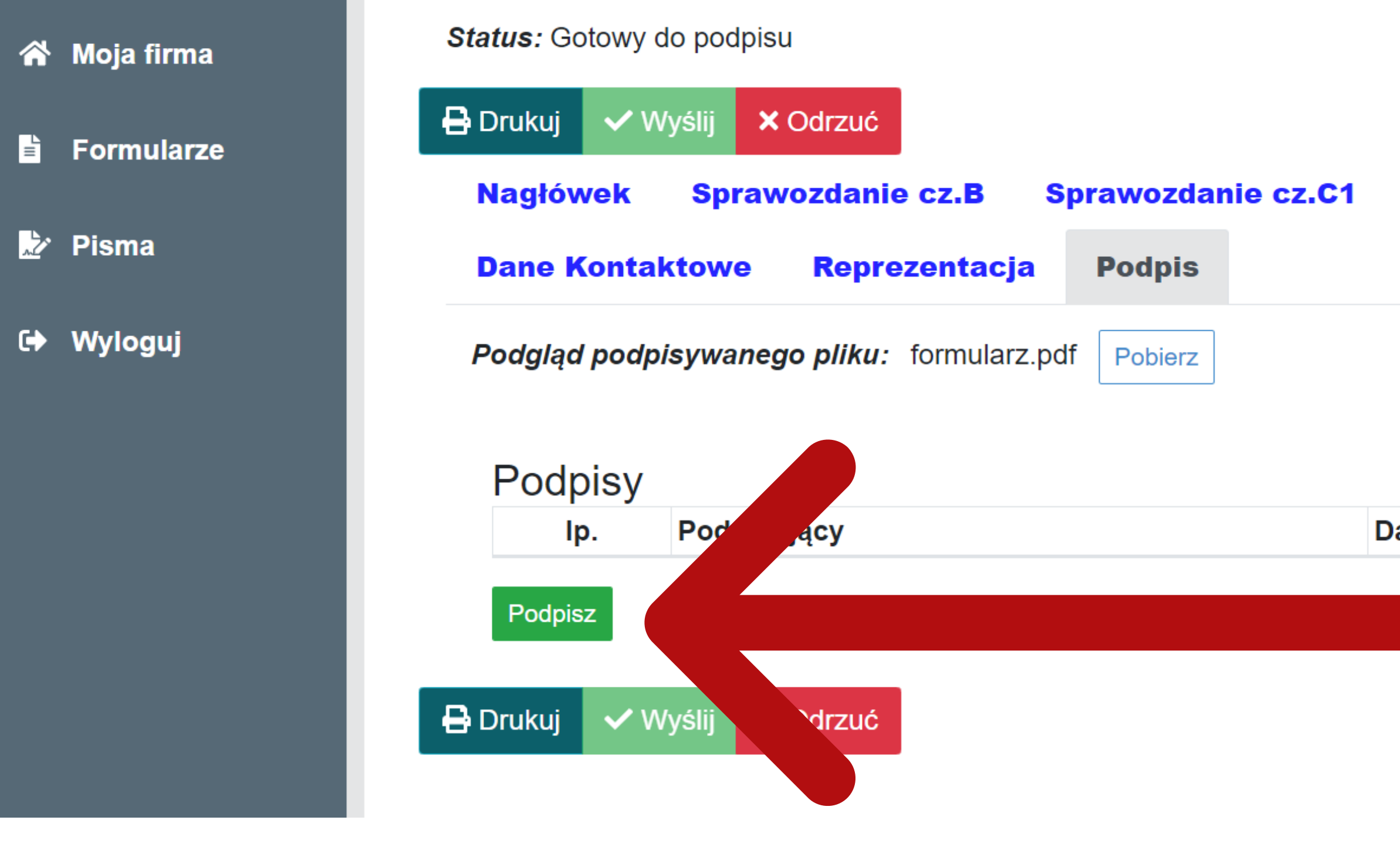

## Przechodzimy do zakładki "Podpis" i klikamy zielony przycisk "Podpisz"

### Sprawozdanie cz.C2 Sprawozdanie cz.C3

### Data podpisu

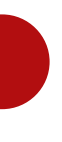

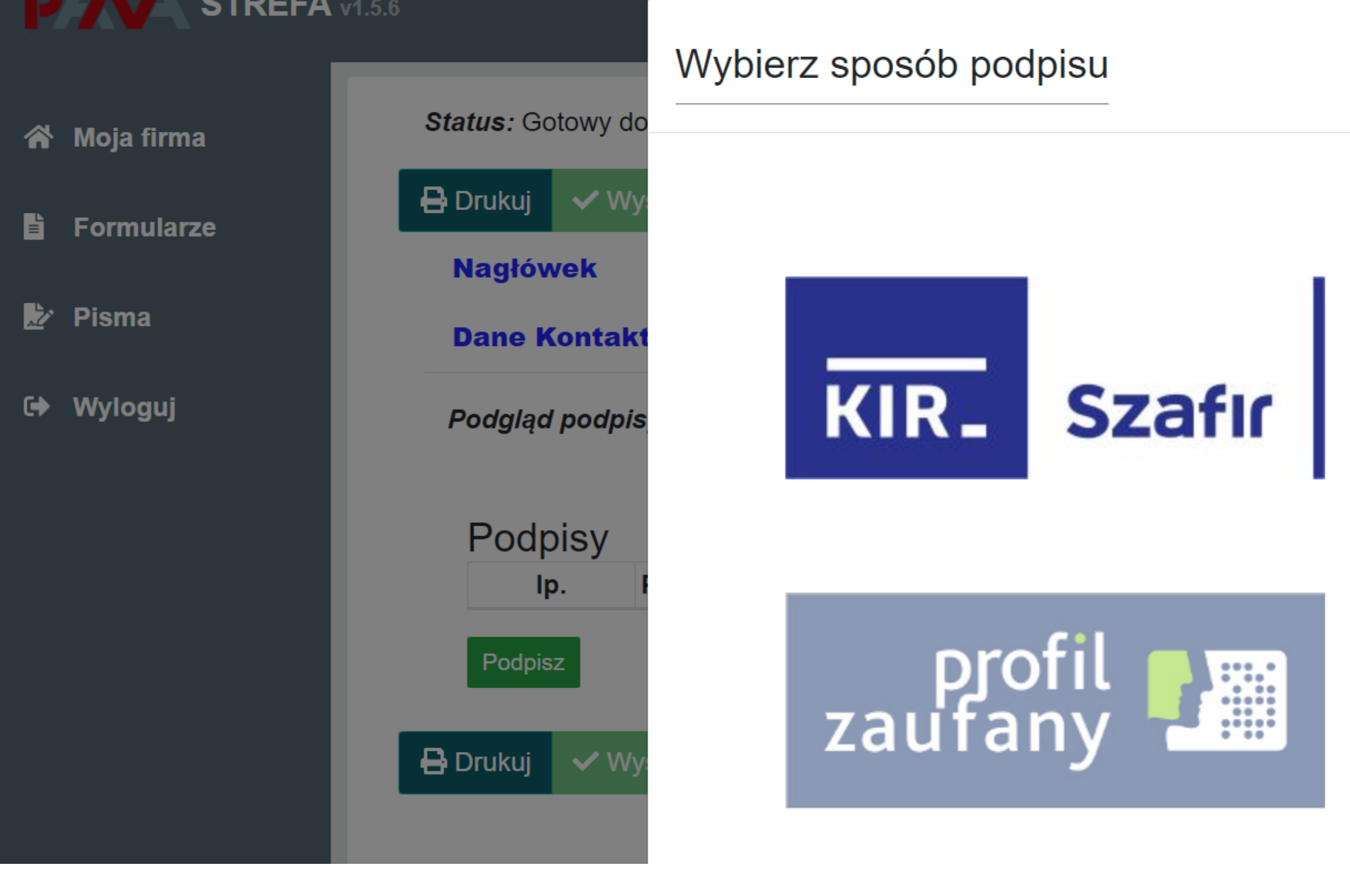

Wybieramy odpowiedni podpis. **Oprogramowanie Szafir obsługuje wszystkie istniejące na** polskim rynku podpisy kwalifikowane.

![](_page_6_Figure_3.jpeg)

### STREFA v1.5.6 szka Baklarz Strona domowa Podpisywanie pisma Status: Gotowy do 🖌 Moja firma Podpisz 🖶 Drukuj Formularze **Nagłówek** anie cz.C2 aknii Pisma **Dane Kontak** Wyloguj Podgląd podpisywanego pliku: formularz.pdf Pobierz Podpisy Data podpisu Podpisujący lp. Podpisz 🖶 Drukuj × Odrzuć **Uwaga!** Sprawozdanie mogą podpisać jedynie osoby upoważnione - zgodnie z reprezentacją firmy!

![](_page_7_Figure_1.jpeg)

| जह Szafir Host [1.0.7]                                                                                                    | $ \Box$ $\times$                                                                                                    | 🗙 🗋 Polska Agencja Nadzoru Audytov 🗙 📔                             | skrócona |
|----------------------------------------------------------------------------------------------------|----------------------------------------------------------------------------------------------------|--------------------------------------------------------------------|----------|
|                                                                                                    |                                                                                                    | l/forms/edit-form/511451                                           |          |
| KIR_ Szafır                                                                                                    | elektronicznypodpis.pl                                                                                                    |                                                                    |          |
| PKCSLL.setD11Path -> settings library path:<br>PKCSLL.setD11Path library path set to: C:\U<br>Fri Feb 26 09:51:34 CET 2021 PKCSLLA open [<br>Fri Feb 26 09:51:34 CET 2021[C:\Users\EMUE\<br>Fri Feb 26 09:51:24 CET 2021[C:\Users\EMUE\                                                      | asepkcs.dll<br>sers\EXUB\AppData\Local\Temp\a:<br>C:\Users\EXUB\AppData\Local\Ter<br>AppData\Local\Temp\crypto3PXCS<br>AmpData\Local\Temp\crypto3PXCS                                                      | Podpisywanie pisma                                                 |          |
| Fri Feb 26 09:51:34 CET 2021[C:\Users\EMUE\]<br>Fri Feb 26 09:51:35 CET 2021[C:\Users\EMUE\]<br>Fri Feb 26 09:51:35 CET 2021[C:\Users\EMUE\]<br>Fri Feb 26 09:51:35 CET 2021[C:\Users\EMUE\]<br>Fri Feb 26 09:51:35 CET 2021[C:\Users\EMUE\]<br>Fri Feb 26 09:51:35 CET 2021[C:\Users\EMUE\] | AppData\Local\Temp\crypto3PKCS<br>AppData\Local\Temp\crypto3PKCS<br>AppData\Local\Temp\crypto3PKCS<br>AppData\Local\Temp\crypto3PKCS<br>C:\Users\BKUB\AppData\Local\Ter<br>AppData\Local\Temp\cryptoCertur | Aby poprawnie dokończyć operację podpisu na<br>przycisk "Zakończ". | ależy na |
| Fri Feb 26 05:51:35 CET 2021[C:\Users\EMUB\<br>Fri Feb 26 05:51:35 CET 2021[C:\Users\EMUB\                                                                                                    | AppData\Local\Temp\cryptoCertur<br>AppData\Local\Temp\cryptoCertur                                                                                                    | ✓ Zakończ                                                          |          |
|                                                                                                    | Wyślij Wyczyść                                                                                                    |                                                                    |          |
| UP Wyloguj                                                                                                    | Podgląd podpi                                                                                                    | <b>isywanego pliku:</b> formularz.pdf Pobierz                      |          |
|                                                                                                    | Podpisy                                                                                                    |                                                                    |          |
|                                                                                                    | lp.                                                                                                    | Podpisujący                                                        | Data     |
|                                                                                                    | Podpisz                                                                                                    |                                                                    |          |

# Czekamy na uruchomienie podpisu

![](_page_8_Figure_2.jpeg)

a podpisu

Exafir SDK - komponent do składania i weryfikacji podpisów elektronicznych v1.8.4.427

| Sformator                                    | wany 🔘 B                                                                 | inarny          | ⊖ Wyłącz                  | ony       |           |                    |                            |                                     |                          |             |                              |
|----------------------------------------------|--------------------------------------------------------------------------|-----------------|---------------------------|-----------|-----------|--------------------|----------------------------|-------------------------------------|--------------------------|-------------|------------------------------|
| 1 - •                                        | <b>२                                    </b>                             | 1               | / 972                     | • M 4     | 🏃 Wstaw s | ymbol graficz      | ny                         |                                     |                          |             |                              |
|                                              |                                                                          |                 |                           |           |           |                    |                            |                                     |                          |             |                              |
| <<br>Realizowana                             | a czynność –                                                             |                 |                           | A         |           |                    |                            |                                     |                          |             |                              |
| <<br>Realizowana<br>Podpisywar<br>https://sl | a czynność<br>nie dokumentu<br>t <b>refa-test.pa</b>                     | 1/1<br>ma.gov.  | pl/api/sza                | nfir/ac94 | 47e4f3e1f | 2e9c1e30b          | :074f0395                  | 9d                                  |                          | 1. Prezenta | acja                         |
| Realizowana<br>Podpisywar<br>https://sl      | a czynność<br>nie dokumentu<br>t <b>refa-test.pa</b>                     | 1/1<br>ma.gov.  | pl/api/sza                | nfir/ac94 | 47e4f3e1f | 2e9c1e30b          | :074f0395                  | 9d                                  |                          | 1. Prezenta | acja                         |
| < Realizowana Podpisywar https://sl          | a czynność<br>nie dokumentu<br>trefa-test.pa                             | 1/1<br>ina.gov. | pl/api/sza<br>ie operacji | ıfir/ac94 | 47e4f3e1f | 2e9c1e30bd<br>Wybr | c074f0395<br>aleś certyfil | 9d<br>kat kwalifikov<br>lpisu elekt | wany, skład<br>roniczneg | 1. Prezenta | odpis.<br>go w skutk         |
| Realizowana<br>Podpisywar<br>https://sl      | a czynność<br>nie dokumentu<br>trefa-test.pa<br>Konty<br>rezentację kolo | 1/1<br>ma.gov.  | pl/api/sza<br>ie operacji | i spowod  | 47e4f3e1f | 2e9c1e30bd<br>Wybr | c074f0395                  | 9d<br>kat kwalifikov<br>lpisu elekt | wany, skład<br>roniczneg | 1. Prezenta | acja<br>odpis.<br>go w skutk |

# Klikamy "Podpisz"

![](_page_9_Figure_3.jpeg)

 $\times$ 

🚥 Szafir SDK - komponent do składania i weryfikacji podpisów elektronicznych v1.8.4.427

![](_page_10_Picture_1.jpeg)

# Wpisujemy PIN

![](_page_10_Picture_3.jpeg)

 $\times$ 

Szafir SDK - komponent do składania i weryfikacji podpisów elektronicznych v1.8.4.427

![](_page_11_Picture_1.jpeg)

 $\times$ 

![](_page_12_Picture_0.jpeg)

## Aby zakończyć operację klikamy "Zakończ". W ten sam sposób może złożyć podpis następna osoba.

![](_page_13_Figure_0.jpeg)

![](_page_13_Figure_1.jpeg)

### e cz.C2 Sprawozdanie cz.C3

# Klikamy przycisk wyślij i zatwierdzamy formularz

![](_page_14_Figure_0.jpeg)

# Status naszego formularza zmieni się na "Złożony"

Sprawozdanie cz.C2 Sprawozdanie cz.C3

| 倄 Moja firma | Status: Złożony |                |          |   |
|--------------|-----------------|----------------|----------|---|
| Formularze   | Wniosek         | Korespondencja |          |   |
|              | Pisma           |                |          |   |
| 📩 Pisma      | Numer 🖨         |                | Status 🖨 |   |
| 🕩 Wyloguj    |                 |                | -        | ~ |
|              | DN.4051.54.2021 | .S.1           | Wysłane  |   |

## UPO można pobrać z zakładki "Korespondencja", wchodząc w szczegóły i klikając na słowo "dokument" – pobierze się plik pdf.

| 🕱 Moja firma | Numar DN 4051 54 2021 S 1            |                |
|--------------|--------------------------------------|----------------|
|              | Status Wysłane                       |                |
| Formularze   | Załącznik                            |                |
|              | UPO                                  | Plik: Dokument |
| Pisma        | ່ງ Przejdź do powiązanego formularza |                |
| €✦ Wyloguj   |                                      |                |
|              |                                      |                |

![](_page_15_Figure_3.jpeg)

# Więcej informacji na stronie internetowej pana.gov.pl

![](_page_16_Picture_1.jpeg)